## Seite 343 Häufigkeitsverteilungen und Listen

## Detaillierte Lösung für SHARP EL-9900G

| <b>Eingabe der Daten:</b><br>Mit STAT A ENTER gelangt man in den Listeneditor.<br>Dort geben wir die gestoppten Zeiten als L1 ein.<br>Falls dort noch Listen gespeichert sind, bewegen wir den<br>Cursor auf den Listennamen Tabellenkopf und betätigen<br>DEL. Wir bestätigen mit ENTER.                             | ABDI<br>NOPE<br>CALC<br>IREG<br>TEST<br>DISTRI<br>Press[ENTER]                                  | DELETE OK?<br>Press [ENTER]<br>to delete L2                             |
|----------------------------------------------------------------------------------------------------|-------------------------------------------------------------------------------------------------|-------------------------------------------------------------------------|
| Bei Bestätigung mit ENTER springt der Cursor immer zum nächsten Listenelement.                                                                                                    | № 1:  L1  2:  2:  3:  L3    1  57       2  55       3  47       4  49  5  53     6  3:      5/8 | No 1: L1 2: L2 3: L3<br>33 58<br>34 62<br>35 56<br>36 65<br>37 75<br>38 |
| Wir speichern die Abweichungen von 60 s in L2. Mit 2ndF<br>bis 6 können die Listennamen dabei bequem<br>aufgerufen werden.                                                                                                    |                                                                                                 | L1<br>{57 55 47 49 53 58 59…<br>L1-60≑L2<br>{-3 -5 -13 -11 -7 -2 …      |
| <b>Einrichten des Datenplots:</b><br>Mit STAT<br>PLOT A ENTER gelangen wir in den nebenstehenden<br>Bildschirm und nehmen dort die Einstellungen für den<br>Datenplot vor.<br>Sieht der untere Teil des Bildschirms noch nicht so aus wie<br>hier, ist noch einmal STAT<br>PLOT zu betätigen und A HIST zu<br>wählen. | ABLOID<br>BPLOID<br>BPLOID<br>ILIMIT<br>BON/OFF<br>Press[ENTER]                                 | PLOII GRAPH:                                                            |
| Mit ZOOM A 9 <i>Stat</i> erhalten wir automatisch geeignete Fenstereinstellungen für den Datenplot.                                                                                                    | AZODI<br>BFACTOR DUC<br>POWER SDefault<br>IEXP BSauare<br>TRIG Dec<br>HYP BInt<br>GSTO 98tat    |                                                                         |

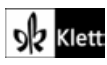